# 点図ディスプレイ用ソフトウェア GView (DV-2版) Ver. 4.0

取 扱 説 明 書

| GView Ver 4.0.0 (赤ットキー=Win+V) |           |
|-------------------------------|-----------|
| ┌表示範囲                         |           |
| <ul> <li></li></ul>           | ○ スクリーン全体 |
| ┌表示モード―――                     |           |
| 🗆 フォーカス連動表示                   | □ マウス連動表示 |
| 🗖 オーバービューモード                  | □ ビュースコープ |
| マウスエミュレーション                   |           |
| 「リフレッシュ間隔―――                  | 非表示       |
| ●なし ●0.1秒 ●0.2秒               | ○0.5秒 終了  |

点字文化を推進するKGSから

新しい提案

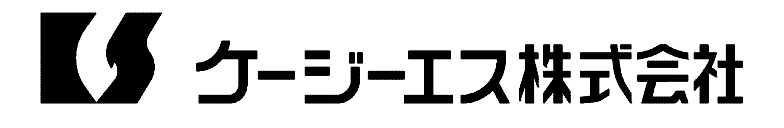

# 〔目次〕

| 第1章   | GView Ver. 4.0              |
|-------|-----------------------------|
| 1 - 1 | GView の概要                   |
| 1 - 2 | はじめて使用されるときには               |
| 1 - 3 | GView のインストール               |
| 1 - 4 | 起動手順                        |
| 1 - 5 | GView の操作方法                 |
| 1 - 6 | ステータスの表示                    |
| 第2章   | KGS 機器用 USB ドライバのインストールについて |
| 2 - 1 | KGS 機器用 USB ドライバについて        |
| 2 - 2 | インストール手順                    |
| 2 - 3 | アンインストール手順                  |
| 第3章   | Bmp View Ver. 4.0           |
| 3 - 1 | BmpView の概要                 |
| 3 - 2 | 起動手順                        |
| 3 - 3 | BmpView の操作方法16             |
| 3 - 4 | ステータスの表示                    |

この製品に関しての問い合わせ先 ケージーエス株式会社 〒355-0321 埼玉県比企郡小川町小川1004 TEL:0493(72)7311 FAX:0493(72)7337 e-Mail:info@kgs-jpn.co.jp URL:www.kgs-jpn.co.jp 第1章GView Ver. 4.0

1-1 GView の概要

GView は、Windows システムの画面情報を点図ディスプレイに表示するためのソフトウェア です。対応 OS は、Windows XP~Windows7 です。

表示の対象範囲としては、今アクティヴになっているアプリケーションウィンドウまたは デスクトップ(画面全体)を選択することができます。

その範囲の一部または全体を、拡大率を変更したり、点図表示をスクロールさせながら触 読します。また、画面上の表示内容が変化した時、自動的に点図ディスプレイ側の表示を更 新する「リフレッシュ機能」を用意しています。

点図ディスプレイ上の表示位置や表示条件は各ウィンドウ毎に記憶されていますので、一 度フォーカスが別のアプリケーションに移動しても、次に戻って来た時には前と同じ表示に 戻ります。GView が起動すると、画面には現在点図表示されている範囲(スタートメニュー, タスクバーを除く)を赤い枠で示す「ビューフレーム」が表示されます。ビューフレームの 表示/非表示は、GViewのメニューから切り替えることができます。

GViewの便利な機能として「オーバービューモード」、「マウスエミュレーション」、「フォーカス連動」、「マウス連動」などの機能があります。「オーバービューモード」では、ウィンドウ全体のイメージを圧縮表示で見ながら、効率的に拡大表示する部分を選択することができます。

また、「マウスエミュレーション機能」を使うと、点図ディスプレイの表示を頼りにマウスの操作を行なうことができます。

更に「フォーカス連動」や「マウス連動」の機能を有効にしておくと、キーボードフォー カスやマウスポインタの動きに追従して、その周りのイメージを点図ディスプレイに表示さ せることができます。

1-2 はじめて使用されるときには

GView をはじめて使用されるときには、お使いのパソコンにプログラムをインストールする 必要があります。次の手順でインストールを行ってください。

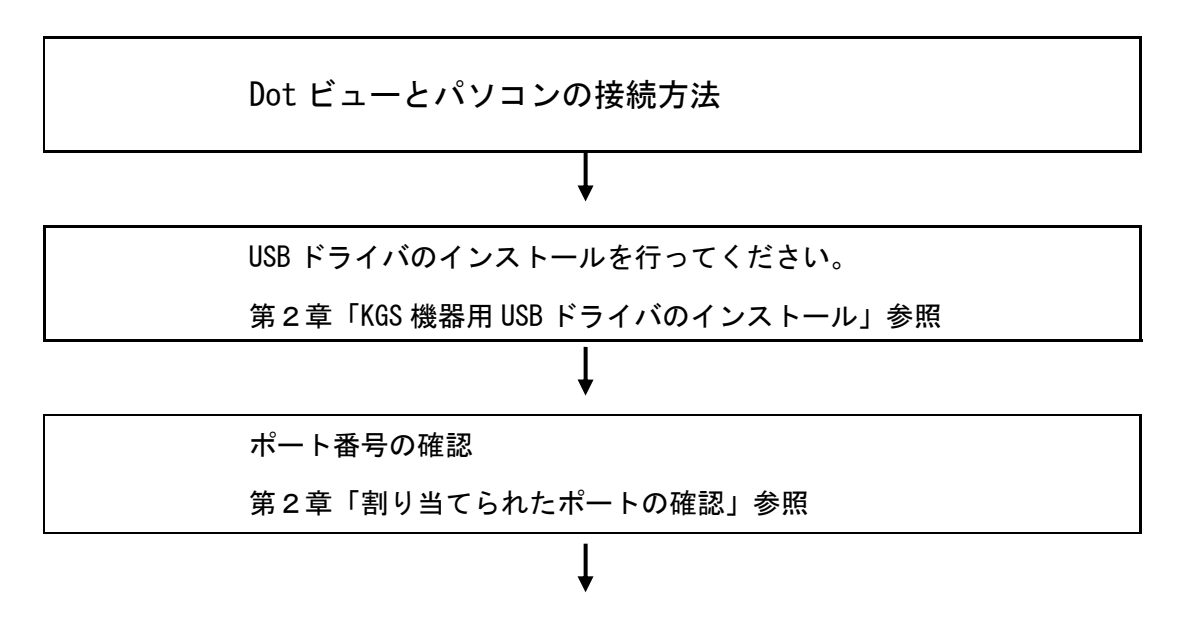

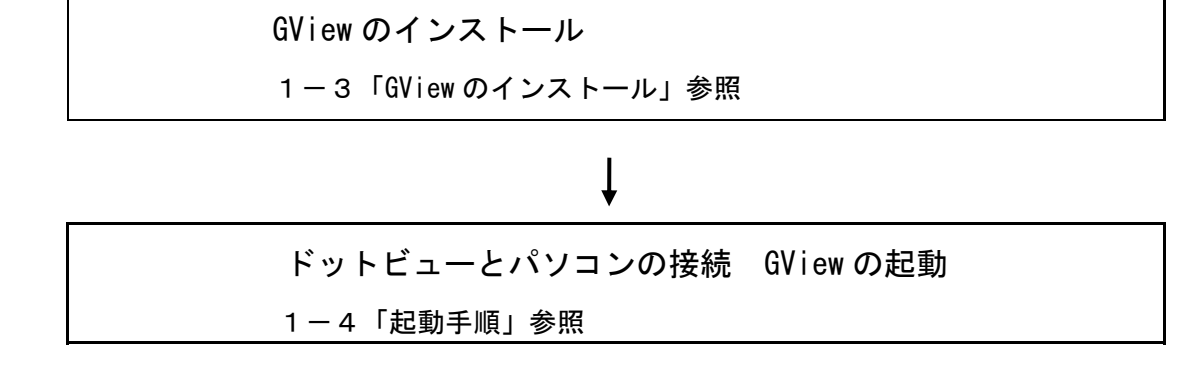

# 1-3 GView のインストール

以下の手順で GView のインストールを行ってください。

- パソコンを起動します。
- ② 本機付属のCDをドライブに挿入します。すると、「ドットビュー メインページ」 が表示されます。
- このページから、「ドットビュー用ユーティリティのインストール」を選択します。
- ④ するとインストーラが起動しますので、その指示に従ってインストールを 行なってください。

また、ドットビュー(DV-2)をご使用の場合は、USBドライバも予めインストー ルして頂く必要があります。機械をPCに接続する前に、上記の「ドットビュー メ インページ」から、「ドットビュー(DV-2)用 USBドライバのインストール」を選択 し、インストールを行なってください

#### 1-4 起動手順

GView をご使用の際は、次の手順で起動してください。

1) ドットビューとパソコンの接続

ドットビューDV-2 をUSBでパソコンと接続する場合は、初めにドライバのインスト ールを行なって頂く必要があります。「第2章 KGS 機器用 USB ドライバのインストールに ついて」をご参照の上、インストールを行なってください。

インストールが完了したら、次の手順で接続してください。

- ① パソコンを起動します。
- ② DV-2の電源スイッチをオンにします。
- ③ パソコンと DV-2 をUSBケーブルで接続します。

(注意)

DV-2 対応のソフトウェアが動いている時には、絶対にUSBコネクタを外したり、DV-2 の 電源をオフにしたりしないでください。パソコンがハングアップし、編集中の情報などが失 われる場合があります。作業が終了したら、必ずソフトウェアを先に終了させてください。

# 2) GView の起動

パソコン上で、GViewを実行してください。 GViewを起動すると、次のようなダイアローグボックスが表示されます。

- 接続ポート(コンボボックス) Com1~Com64
- 点図ディスプレイ 「DV-1」 / 「DV-2」 / 「GD-64X48」
- OK (ボタン)
- キャンセル(ボタン)

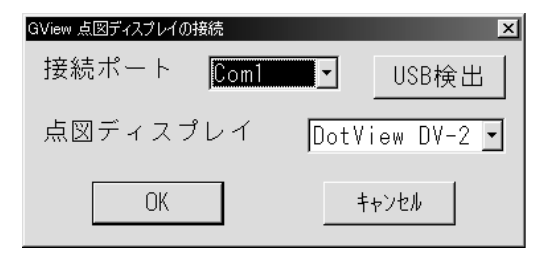

ここで、点図ディスプレイに「DV-1」または「DV-2」を、接続ポートに「ドットビュー」 を接続している通信ポートを選択して、[OK]キーを押してください。

USBで接続している場合は、「USB検出」ボタンを押してドットビューが接続されている通 信ポートの番号を調べることができます。

すると、GViewのメインウィンドウが表示され、点図表示が開始されます。

| GView Ver 4.0.0 (赤ットキー=Win+V)       |           |
|-------------------------------------|-----------|
| _表示範囲                               |           |
| <ul> <li>₱7°リケーションウィント、ウ</li> </ul> | € スクリーン全体 |
| ┌表示モード―――                           |           |
| □ フォーカス連動表示                         | ☑ マウス連動表示 |
| □ オーバービューモード                        | ■ ビュースコープ |
| □ マウスエミュレーション                       |           |
| <sub>「</sub> リフレッシュ間隔―――            | 非表示       |
| ●なし ●0.1秒 ●0.2秒                     | ○ 0.5秒 終了 |

1-5 GView の操作方法

# 1) 表示範囲の選択

GViewには、前面に表示されているアプリケーションウィンドウ(フォアグラウンドウィンドウ)を表示するモードと、デスクトップ(スクリーン全体)を表示するモードがあります。 これらの切り替えは、以下の操作で行ないます。

モード切り替え

| 左キー+下キー     | 「アプリケーションウィンドウ」表示モード |
|-------------|----------------------|
|             | (起動時の設定)             |
| 左キー+右キー+下キー | 「デスクトップ」表示モードでアプリケーシ |
|             | ョンウィンドウを表示           |
| 右キー+下キー     | デスクトップ」表示モード         |

# 2) 表示範囲のスクロールと移動

点図ディスプレイの表示範囲をスクロールするには、次のように操作します。 表示範囲のスクロール

| 方向レバー | 1ドット単位のスクロール |
|-------|--------------|
| 矢印キー  | 半画面単位のスクロール  |

# 指定位置に移動

| 親指キー + Home キー (DV-2 の場合) | ウィンドウの上隅 |
|---------------------------|----------|
| 親指キー + 上キー                |          |
| 親指キー + End キー (DV-2の場合)   | ウィンドウの下隅 |
| 親指キー + 下キー                |          |
| Home キー (DV-2 の場合)        | ウィンドウの左隅 |
| 親指キー + 左キー                |          |
| End キー (DV-2 の場合)         | ウィンドウの右隅 |
| 親指キー + 右キー                |          |

# 3) 拡大率の変更

点図ディスプレイの表示を拡大/縮小するには、以下のように操作します。

この場合、可能な限り、点図表示の中心を固定する形で拡大/縮小されます。

拡大/縮小

| 拡大キー (DV-2の場合) | 拡大(2倍表示)  |
|----------------|-----------|
| センターキー         |           |
| 縮小キー (DV-2の場合) | 縮小(1/2表示) |
| 親指キー + センターキー  |           |

# 4) フォーカス連動機能とマウス連動機能

フォーカス連動機能は、アプリケーションウィンドウの中でフォーカスを持つウィンドウ が移動したり、エディットウィンドウの中でキャレット(文字の入力移置を示すカーソル) が移動した時、点図表示をそれらに追従して移動する機能です。

また、マウス連動機能は、マウスポインタの動きに追従して、点図表示を移動する機能です。 これらの機能を開始/終了するには、次のように操作します。

| 親指キー + 左キー+下キー     | フォーカス連動開始 |
|--------------------|-----------|
| 左キー+下キー (アプリケーションウ | フォーカス連動終了 |
| ィンドウモード)           |           |
| 左キー+右キー + センターキー   | マウス連動開始   |
| 親指キー + 左キー+右キー     | マウス連動終了   |
| + センターキー           |           |

フォーカス連動・マウス連動

なお、フォーカス連動状態では、表示範囲の移動機能が以下のように変化します。

フォーカス連動時の移動

| Home キー (DV-2 の場合)       | フォーカスウィンドウの左隅 |
|--------------------------|---------------|
| 親指キー + 左キー               |               |
| End キー (DV-2 の場合)        | フォーカスウィンドウの右隅 |
| 親指キー + 右キー               |               |
| 親指キー + Home キー (DV-2の場合) | フォーカスウィンドウの上隅 |
| 親指キー + 上キー               |               |
| 親指キー + End キー (DV-2の場合)  | フォーカスウィンドウの下隅 |
| 親指キー + 下キー               |               |

(注意) 点図表示のキャレットへの追従は、システムのキャレット表示機能を利用して いるアプリケーションでのみ有効です。キャレットの表示を独自の方法で行なっている一部 のアプリケーションでは、フォーカス連動機能により、点図表示をキャレットに追従させる ことはできません(例:マイクロソフト ワード Microsoft Word)。

5) 「オーバービューモード」と「ビュースコープ」

「オーバービューモード」は、ウィンドウ全体を圧縮表示し、ビュースコープを使ってそ の中から拡大表示する部分を選択できる機能です。

オーバービューモードに入ると、ウィンドウ全体が圧縮表示され、その中の今まで表示して いた部分にピンの震動した長方形が表示されます。この長方形が「ビュースコープ」です。 ここで、ビュースコープの移動、拡大 / 縮小することができます。ビュースコープを目的の 場所に移動できたら、オーバービューモードを終了します。

ビュースコープが表示されている状態では、親指キーを押している間ビュースコープ以外 の表示が中断されます。この機能を使用すると、ビュースコープの位置が分からない時、ビ ュースコープをより簡単に見つけることができます。

なお、オーバービューモードではビュースコープの表示/非表示、を切り替えることがで きます。クライアント領域(ウィンドウの枠の内部)またはフォーカスウィンドウ(フォー カス連動状態の時)を圧縮表示することができます。

| 上キー+右キー        | オーバービューモード開始        |
|----------------|---------------------|
| 再度上キー+右キー      | オーバービューモード終了        |
| 親指キーを押している間    | ビュースコープ以外の表示が中断     |
| 上キー+左キー        | ビュースコープ表示/非表示       |
| 親指キー + 上キー+左キー | クライアント領域、フォーカスウィンドウ |
|                | の縮表示                |

オーバービューモード

#### 6) 二値化条件の調節

「二値化条件」とは、カラー画像情報を点図ディスプレイ上の各ピンのオン/オフに変換 する際の変換条件のことです。二値化条件には、「閾値」(しきいち)と、「二値化モード」の 2つの設定があります。

「閾値」(しきいち)は点を出すか出さないかを決める境介となる明るさで、0から255までの256段階で設定できます。「自動調節」機能をオンにしておくと、閾値は表示する画像に合わせて自動的に調節されます。また、今表示している部分の色の分布を「明暗分布」表示で確認しながら、閾値を手動で調節することができます。

| 上キー+下キー         | 自動調節機能=オン(起動時の設定) |
|-----------------|-------------------|
| 親指キー + 上キー+下キー  | 自動調節機能=オフ         |
| ステータスキー         | 明暗分布表示のオン/オフ      |
| ステータスキーを長く押した状態 | 明暗分布表示            |
| 明暗分布表示状態で、      | 閾値を1段階ふやす         |
| 上キー             |                   |
| 明暗分布表示状態で       | 閾値を1段階減らす         |
| 下キー             |                   |

二値化条件の調節

閾値を手動で変更すると、自動調節機能はオフになります。

「二値化モード」には、「明点」(閾値より明るい点)、「閾値」、「暗点」(閾値より暗い点) のそれぞれを出すか出さないかを指定する6種類の選択肢があります。

| 上キー + センターキー        | 「明点」を表示      |
|---------------------|--------------|
| 親指キー + 上キー + センターキー | 「明点」と「閾値」を表示 |
| 下キー + センターキー        | 「暗点」を表示      |
| 親指キー + 下キー + センターキー | 「暗点」と「閾値」を表示 |
| 上キー+下キー + センターキー    | 「明点」と「暗点」を表示 |
| 親指キー + 上キー+下キー      | 「閾値」を表示      |

二値化モードの設定

「自動調節」機能をオンにしておくと、二値化モードは以下のように設定されます。 閾値の点が半分以上の時「明点」と「暗点」を表示 閾値の点が半分未満の時「明点」と「暗点」の内、点の数が多い方を表示 なお、二値化モードを手動で変更すると、自動調節機能はオフになります。

#### 7) 表示条件の保存と再現

+ センターキー

今の表示位置や拡大率などの情報を保存しておいて、後で呼び出すことができます。 この情報は、アプリケーション毎に記憶されます。

表示条件の保存と再現

| 左キー+上キー+下キー | 表示条件の保存 |
|-------------|---------|
| 右キー+上キー+下キー | 表示条件の再現 |

### 8) マウスエミュレーション機能

「マウスエミュレーション」機能は、点図ディスプレイ上にマウスポインタを表示して、 マウスの操作を擬似的に行なえるようにするものです。

マウスエミュレーションを開始または終了するには、次のように操作します。

マウスエミュレーションを開始・終了

| 左キー+右キー        | マウスエミュレーションの開始 |
|----------------|----------------|
| 親指キー + 左キー+右キー | マウスエミュレーションの終了 |

「マウスエミュレーション」モードに入ると、点図ディスプレイの中央に「+」の形のマ ウスポインタが表示されます。

この状態では、以下の操作が可能です。

# マウスポインタの移動

| 方向レバー        | 1 ドット単位の移動         |
|--------------|--------------------|
| 親指キー + 方向レバー | マウスポインタと表示範囲を併せて移動 |
| 矢印キー         | 半画面単位の移動           |

指定した位置に移動

| ホームキー (DV-2 の場合)         | ウィンドウの左隅 |
|--------------------------|----------|
| 親指キー + 左キー               |          |
| エンドキー (DV-2 の場合)         | ウィンドウの右隅 |
| 親指キー + 右キー               |          |
| 親指キー + Home キー (DV-2の場合) | ウィンドウの上隅 |
| 親指キー + 上キー               |          |
| 親指キー + End キー (DV-2の場合)  | ウィンドウの下隅 |
| 親指キー + 下キー               |          |

クリック/ドラッグ

| 左キー + センターキー        | 左クリック、または左ドラッグの終了 |
|---------------------|-------------------|
| 右キー + センターキー        | 右クリック、または右ドラッグの終了 |
| 親指キー + 左キー + センターキー | 左ドラッグの開始          |
| 親指キー + 右キー + センターキー | 右ドラッグの開始          |

(注意)

#### マウスポインタを中心とする拡大/縮小

| 拡大キー (DV-2の場合) | 拡大(2倍表示)  |
|----------------|-----------|
| センターキー         |           |
| 縮小キー (DV-2の場合) | 縮小(1/2表示) |
| 親指キー + センターキー  |           |

なお、親指キーを押している間マウスポインタの表示は中断されます。

この機能は、マウスポインタと重なった部分の表示を確認したい時便利です。

また、アプリケーションウィンドウモードでは、次の操作で画面に表示されているマウス ポインタの形を確認することができます。

マウスポインタの確認

| 方向レバーの押下         | マウスポインタ表示のオン/オフ |
|------------------|-----------------|
| (DV-1 の場合)       |                 |
| Home キー + End キー |                 |
| (DV-2の場合)        |                 |
| 方向レバーを長く押した状態    | マウスポインタ表示       |
| (DV-1 の場合)       |                 |

# 9) ウィンドウイメージの保存

今表示しているウィンドウのイメージをビットマップデータとして保存しておき、後で再 現することができます。

保存を行なうと、別のアプリケーション"BmpView"(ビットマップビュー)が起動し、GView で表示していたウィンドウイメージを引き継いで表示します。BmpViewでは、このイメージを ファイルに保存したり、プリンタで印刷することができます。

キーボードから操作される場合は、その前にマウスのドラッグを終了してください。

ウィンドウイメージの保存

| 上キー+左キー+右キー | ウィンドウ全体の保存           |
|-------------|----------------------|
| +センターキー     |                      |
| 上キー+左キー+右キー | クライアント領域(ウィンドウの枠の内部) |
|             | の保存                  |

10) リフレッシュレートの変更

「リフレッシュ機能」は、画面上の表示内容が変化した時、自動的に点図ディスプレイ側の表示を更新する機能です。リフレッシュレートは、「なし」、「0.1秒」、「0.2秒」、「0.5秒」のいずれかを選択することができます。

「なし」を選択している場合、画面が変化しても、点図表示は更新されません。

「0.1秒」~「0.5秒」を選択している場合、点図表示はその間隔で常に更新されます。 ただし、前のリフレッシュ処理が終了していない場合には、終了してから次の処理に入るため、リフレッシュ間隔が長くなります。

リフレッシュの設定を変更するには、次のように操作します。

リフレッシュの設定を変更

| ステータスキー + 左キー + 右キー | 「なし」   |
|---------------------|--------|
| ステータスキー + 左キー       | 「0.2秒」 |
| ステータスキー + 右キー       | 「0.5秒」 |

# 11) 基本設定に戻す

キー操作で GView の各設定を基本設定に戻すことができます。

#### 各設定を戻す

| 上下左右キーとセンターキー | 設定を基本設定に戻す |
|---------------|------------|
|---------------|------------|

# 基本設定

| マウス連動       | オフ   |
|-------------|------|
| フォーカス連動     | オフ   |
| マウスエミュレーション | オフ   |
| オーバービューモード  | オフ   |
| 拡大率         | 1    |
| 二値化条件の自動調節  | オン   |
| リフレッシュレート   | 0.2秒 |

# 1-6 ステータスの表示

ステータス表示では、現在の表示範囲や拡大率など、GViewの様々な設定情報が点字で表示 されます。また、ステータス表示には4種類のページがあります。

ステータス情報の表示・ページに移動には以下のように操作します。

ステータス情報を表示

| ステータスキー + 親指キー     | ステータス情報のオン/オフ  |
|--------------------|----------------|
| ステータスキー + 親指キーを長く押 | ステータス情報を表示     |
| した状態               |                |
| 左キーまたは右キー          | ステータス情報のページに移動 |

# 1ページ目

# ステータス情報(1)

| 1行目 | 「ステータス1」              |
|-----|-----------------------|
| 2行目 | 位置情報                  |
| 3行目 | 「X nnnn」…ウィンドウ内での左右位置 |
|     | 「Y nnnn」…ウィンドウ内での上下位置 |
|     | オーバービューモードの時          |
|     | ビュースコープの左上位置          |
|     | マウスエミュレーションモードの時      |
|     | マウスポインタの位置            |
|     | その他                   |
|     | 表示範囲の左上の位置            |
| 4行目 | 拡大率                   |
|     | 「D nn」                |
|     | 拡大率(点図の1ドットに対応する画面上の  |
|     | ピクセル数)                |
| 5行目 | 表示モード                 |
|     | 「W」アプリケーションウィンドウ表示モード |
|     | 「F」アプリケーションウィンドウ表示モード |
|     | (フォーカス連動状態)           |
|     | 「D」デスクトップ表示モード        |
|     | 「V」オーバービューモード         |
|     | 「H」オーバービューモード         |
|     | (ビュースコープ=オフ)          |
|     | 「C」オーバービューモード         |
|     | (クライアント領域またはフォーカスウィン  |
|     | ドウの表示)                |
|     | 「M」マウスエミュレーションモード     |
|     | 「S」マウス連動モード           |

# 2ページ目

# マウスエミュレーションモードの時

| 1行目 | 「カラー情報」(タイトル)        |
|-----|----------------------|
| 2行目 | マウスポインタのある移置のカラー情報   |
| 3行目 | (RGBそれぞれの値)          |
| 4行目 | 「R nn」Red 値(0~255)   |
|     | 「G nn」Green 値(0~255) |
|     | 「B nn」Blue 値(0~255)  |

# その他(ステータス情報2)

| 1行目 | 「ステータス2」 (タイトル)      |
|-----|----------------------|
| 2行目 | 位置情報                 |
| 3行目 | 「X nnnn」ウィンドウ内での左右位置 |
|     | 「Y nnnn」ウィンドウ内での上下位置 |

|     | オーバービューモード時       |  |
|-----|-------------------|--|
|     | ビュースコープの右下位置      |  |
|     | その他               |  |
|     | 表示範囲の右下位置         |  |
| 4行目 | ウィンドウの大きさ         |  |
| 5行目 | 「WX nnnn」ウィンドウの横幅 |  |
|     | 「WY nnnn」ウィンドウの高さ |  |

# 3ページ目

# スクロール幅の設定

# 矢印キーを押した時表示範<u>囲がスクロールするドット数を指定します</u>。

| 1行目 | 「スクロール幅」(タイトル)       |
|-----|----------------------|
| 2行目 | スクロール幅の設定値           |
| 3行目 | 「SX nnnn」…横方向のスクロール幅 |
|     | 「SY nnnn」…縦方向のスクロール幅 |

# スクロール幅設定値の変更

| 上キー    | 縦横のスクロール幅を1 ドットに設定 |
|--------|--------------------|
| センターキー | 縦横のスクロール幅を点図表示部の   |
|        | 半分の大きさに設定(起動時の設定)  |
| 下キー    | 縦横のスクロール幅を点図表示部の   |
|        | 大きさに設定             |
| 方向キー   | 縦横のスクロール幅を変更       |

第2章KGS 機器用 USB ドライバのインストールについて

2-1 KGS 機器用 USB ドライバについて

当社の点字/点図関連機器をUSB接続でご利用頂く場合、初めに以下の手順でパソコン に必要なドライバをインストールしてください。

なお、対応OSは、以下の通りです。

(1) Windows xp/Vista/7

このドライバでは、USB接続した当社機器に、仮装的にシリアルポート(RS-232C接続) と同様にアクセスできる環境を提供します。つまり、新しいシリアルポート(ComX)が作ら れ、これを通して点字/点図機器との通信を行なうことができます。 そのため、これまでご使用の多くのソフトウェアがそのままご利用頂けます。 しかも、USBならではの高速アクセスが可能になります。

2-2 インストール手順

以下の手順でインストールを行なってください。

1) ドライバのインストール手順

以下の手順で、USB接続と仮想シリアルポートのための2種類のドライバを続けてイン ストールします。

**1) -1 ドライバのインストール** ①サポートソフト CD-ROM をパソコンのトレイに挿入します。

②本機の電源を入れます。

③本機を付属の USB ケーブルでパソコンと接続します。

④「新しいハードウェアの検出ウィザード」が表示されます。
 ※誤ってキャンセルを押してしまった場合は一度 USB ケーブルをパソコンから取り外してから、再度差し直してください。

⑤タブキーを1回押します。

⑥上下矢印キーを使って「いいえ、今回は接続しません」を選択します。

⑦エンターキーを押します。

⑧「インストール方法を選んでください。」が表示されます。

⑨エンターキーを押します。

⑩「ソフトウェアを自動的にインストールする(推奨)(&I)」を選択します。

⑪「ハードウェアのインストール」画面が表示されます。

12タブキーで「続行(&C)」を選択します。

13エンターキーを押します。

※この画面で以下のような警告が表示されますがそのまま続行して問題ありません。
 ※以下の警告はWindowsXPを例としています。WindowsVista以降のオペレーティングシステムでは警告内容が異なる場合がありますので適宜読み替えてください。

KGS USB To Serial Com Driver を使用するためにインストールしようとしている ソフトウェアは、Windows XP との互換性を検証する Windows ロゴ テストに 合格していません。

(このテストが重要である理由)

インストールを続行した場合、システムの動作が損なわれたり、システムが 不安定になるなど、重大な障害を引き起こす要因となる可能性があります。今すぐ インストールを中断し、Windows ロゴ テストに合格したソフトウェアが入手可能か どうか、ハードウェア ベンダーに確認されることを、Microsoft は強くお勧めします。

④「新しいハードウェアの検出ウィザード」の完了画面が表示されます。

15エンターキーを押します。ウィザードを閉じます。

16以上でデバイスドライバのインストール作業は終了です。

#### 2-3 アンインストール手順

ドライバをパソコンからアンインストールされる場合は、以下のどちらかの手順で操作してください。

#### 1) ドライバのアンインストール手順

- 【1. セットアッププログラムでアンインストールする】 以下の順序でアンインストールを行います。
- ①サポートソフト CD-ROM もしくは弊社サポートページよりダウンロードした セットアッププログラムを起動します。

②デバイスドライバのセットアップ画面が表示されます。

③上下矢印キーで「アンインストール」を選択します。

④エンターキーを押します。

⑤アンインストールが実行されます。

⑥デバイスドライバのアンインストールの完了画面が表示されます。

⑦エンターキーを押します。ウィザードを閉じます。
 ⑧以上でデバイスドライバのアンインストール作業は終了です。
 ※ ダウンロード方法、セットアッププログラムの保存方法等のお問い合わせは

弊社サポート窓口で行います。

- 【 2. プログラムの追加と削除でアンインストールする 】 以下の順序でアンインストールを行います。
- ①Windows のコントロールパネルを開きます。
- ②上下矢印キーで「プログラムの追加と削除」を選択します。 ※WindowsVista以降では「プログラムと機能」を選択します。
- ③エンターキーを押します。
- ④「Windows ドライバ パッケージ KGS Corporation KGS USB To Serial Com Driver」を選択します。
- ⑤タブキーで「変更と削除」を選択します。※WindowsVista 以降では Alt キーを押し 「操作」から「アンインストール」を選択します。
- ⑥エンターキーを押します。
- ⑦「ドライバ パッケージのアンインストール」の画面が表示されます。
- ⑧「このドライバを使用しているすべてのデバイスが削除されます。続行しますか?」と メッセージが表示されます。
- ⑨タブキーで「はい」を選択します。※「いいえ」を選択するとアンインストールの中断を指示します。

⑩エンターキーを押します。

- ⑪アンインストールが続行(または中断)されます。
- ①作業が終了すると元の「プログラムと追加と削除」になります。

13以上でデバイスドライバのアンインストール作業は終了です。

※再起動を求められた場合は画面の指示に従ってパソコンの再起動を行ってください。 ※追加と削除の画面で指定の項目が見つからない場合は「1. セットアッププログラム でアンインストールする」を行ってください。

※ダウンロード方法、セットアッププログラムの保存方法等のお問い合わせは 弊社サポート窓口で行います。以上でアンインストールは完了です。 第3章Bmp View Ver. 4.0

3-1 BmpViewの概要

BmpView は、ビットマップ情報を点図ディスプレイに表示するためのソフトウェアです。 アプリケーションのウィンドウで一度に表示しきれないような大きなビットマップ情報でも、 効率よく触読することができます。対応 OS は、Windows XP~Windows7 です。

BmpViewの操作は基本的に GView と同じですので、新しく覚える必要はありません。

「オーバービューモード」では、GViewと同様に、ビットマップ情報全体のイメージを圧縮表 示で見ながら、効率的に拡大表示する部分を選択することができます。

BmpView では、既存のビットマップ情報を表示するだけでなく、GView で保存したウィンドウのイメージを引き継いで、触読することができます。

BmpView では、ビットマップデータの中で今点図表示している範囲が、画面上の赤い枠で示されるため、晴眼者の人と一緒に触読の練習をする時などに便利です。

もちろん、マウスやキーボードからの操作で、点図表示範囲を移動させることもできます。

3-2 起動手順

BmpView をご使用の際は、次の手順で起動してください。

# 1) ドットビューとパソコンの接続

#### USB ケーブルで接続する(DV-2)

ドットビューDV-2 をUSBでパソコンと接続する場合は、初めにドライバのインストール を行なって頂く必要があります。別紙「KGS 機器用 USB ドライバのインストールについて」を ご参照の上、インストールを行なってください。

- インストールが完了したら、次の手順で接続してください。
  - ① パソコンを起動します。
  - ② DV-2の電源スイッチをオンにします。
  - ③ パソコンと DV-2 をUSBケーブルで接続します。

(ご注意)

DV-2 対応のソフトウェアが動いている時には、絶対にUSBコネクタを外したり、DV-2 の 電源をオフにしたりしないでください。パソコンがハングアップし、編集中の情報などが失 われる場合があります。作業が終了したら、必ずソフトウェアを先に終了させてください。

2) BmpView の起動

BmpView を起動すると、次のようなダイアローグボックスが表示されます。

- 接続ポートの選択(ダイアローグボックス)
- 接続ポート(コンボボックス) = Com1~Com10
- 接続されている機器(コンボボックス) = 「DotView DV-1」,「DotView DV-2」, 「GD-64×48」
- OK (ボタン)
- キャンセル(ボタン)
  - ④ 「接続されている機器」に「DV-1」または「DV-2」を、接続ポートに 「ドットビュー」を接続している通信ポートを選択して、[OK] キーを押して ください。
  - ⑤ すると、BmpViewのメインウィンドウが表示されます。
  - ⑥ ここで「ファイル」メニューから「開く」を選び、表示したいビットマップ情報を選択してください。
  - ⑦ ビットマップ情報が選択されると、画面表示と点図表示が開始されます。

但し、BmpView で GView の表示内容を引き継いで表示させたい場合、BmpView は GView から 自動的に起動されますので、予め手動で起動しておく必要はありません。

また、BmpViewのウィンドウをGViewで表示するには、BmpViewの表示メニューにある「表示の中断」コマンドを実行してください。

このコマンドをもう一度実行すると、BmpViewの表示が再開します。

3-3 BmpView の操作方法

#### 1) 表示範囲のスクロールと移動

点図ディスプレイの表示範囲をスクロールするには、次のように操作します。

表示範囲のスクロールと移動 [ドットビューからの操作]

| 方向レバー                   | 1 ドット単位のスクロール |
|-------------------------|---------------|
| 矢印キー                    | 半画面単位のスクロール   |
| Home キー (DV-2 の場合)      | ウィンドウの左隅      |
| 親指キー + 左キー              |               |
| End キー (DV-2 の場合)       | ウィンドウの右隅      |
| 親指キー + 右キー              |               |
| 親指キー + Home キー(DV-2の場合) | ウィンドウの上隅      |
| 親指キー + 上キー              |               |
| 親指キー + End キー (DV-2の場合) | ウィンドウの下隅      |
| 親指キー + 下キー              |               |

# 表示範囲のスクロールと移動 [PC側での操作]

| 矢印キー、テンキー    | 1 ドット単位のスクロール |
|--------------|---------------|
| Ctrl+矢印キー    | 半画面単位のスクロール   |
| Home キー      | ウィンドウの左隅      |
| End キー       | ウィンドウの右隅      |
| Ctrl+Home キー | ウィンドウの上隅      |
| Ctrl+End キー  | ウィンドウの下隅      |

# 2) 拡大率の変更

点図ディスプレイの表示を拡大/縮小するには、以下のように操作します。 この場合、可能な限り、点図表示の中心を固定する形で拡大/縮小されます。

# 拡大率の変更 [ドットビューからの操作]

| 拡大キー (DV-2の場合) | 拡大(2倍表示)  |
|----------------|-----------|
| センターキー         |           |
| 縮小キー (DV-2の場合) | 縮小(1/2表示) |
| 親指キー + センターキー  |           |

# 拡大率の変更 [PC側での操作]

| PageUp キー   | 拡大 |
|-------------|----|
| PageDown キー | 縮小 |

3) 「オーバービューモード」と「ビュースコープ」

「オーバービューモード」は、ビットマップ情報全体を圧縮表示し、ビュースコープを使ってその中から拡大表示する部分を選択できる機能です。

オーバービューモードを開始するには、表示メニューで「オーバービューモード」を チェックするか、「ドットビュー」の上キー+右キーを押します。オーバービューモードに入 ると、ウィンドウ全体が圧縮表示され、その中の今まで表示していた部分にピンの震動した 長方形が表示されます。この長方形が「ビュースコープ」です。ここでは、ビュースコープ を移動させたり、拡大 / 縮小することができます。ビュースコープを目的の場所に移動でき たら、表示メニューの「オーバービューモード」のチェックを外すか、「ドットビュー」で再 度上キー+右キーを押して、オーバービューモードを終了します。

ビュースコープが表示されている状態では、親指キーを押している間ビュースコープ以外 の表示が中断されます。この機能を使用すると、ビュースコープの位置が分からない時、ビ ュースコープをより簡単に見つけることができます。

なお、オーバービューモードで 上キー+左キーを押すと、ビュースコープの表示/非表示 を切り替えることができます。

| 上キー+右キー     | オーバービューモード開始    |
|-------------|-----------------|
| 再度上キー+右キー   | オーバービューモード終了    |
| 親指キーを押している間 | ビュースコープ以外の表示が中断 |
| 上キー+左キー     | ビュースコープ表示/非表示   |

オーバービューモード[ドットビューからの操作]

4) 二値化条件の調節

「二値化条件」とは、カラー画像情報を点図ディスプレイ上の各ピンのオン/オフに変換 する際の変換条件のことです。二値化条件には、「閾値」(しきいち)と、「二値化モード」の 2つの設定があります。

「閾値」(しきいち)は点を出すか出さないかを決める境介となる明るさで、0から255までの256段階で設定できます。「自動調節」機能をオンにしておくと、閾値は表示する画像に合わせて自動的に調節されます。また、今表示している部分の色の分布を「明暗分布」表示で確認しながら、閾値を手動で調節することができます。

二値化条件の調節 [ドットビューからの操作]

| 上キー+下キー         | 自動調節機能=オン(起動時の設定) |
|-----------------|-------------------|
| 親指キー + 上キー+下キー  | 自動調節機能=オフ         |
| ステータスキー         | 明暗分布表示のオン/オフ      |
| ステータスキーを長く押した状態 | 明暗分布表示            |
| 明暗分布表示状態で、      | 閾値を1段階ふやす         |
| 上キー             |                   |
| 明暗分布表示状態で       | 閾値を1段階減らす         |
| 下キー             |                   |
|                 |                   |

#### 二値化条件の調節 [PC側での操作]

表示メニューの[二値化条件の設定 ...]メニューを選択すると、設定用のダイアロ ーグボックスが表示されます。 閾値を手動で変更すると、自動調節機能はオフになります。

「二値化モード」には、「明点」(閾値より明るい点)、「閾値」、「暗点」(閾値より暗い点) のそれぞれを出すか出さないかを指定する6種類の選択肢があります。

二値化モードの設定 [ドットビューからの操作]

| 上キー + センターキー        | 「明点」を表示      |
|---------------------|--------------|
| 親指キー + 上キー + センターキー | 「明点」と「閾値」を表示 |
| 下キー + センターキー        | 「暗点」を表示      |
| 親指キー + 下キー + センターキー | 「暗点」と「閾値」を表示 |
| 上キー+下キー + センターキー    | 「明点」と「暗点」を表示 |
| 親指キー + 上キー+下キー + セン | 閾値」を表示       |
| ターキー                |              |

二値化モードの設定[PC側での操作]

表示メニューの[二値化条件の設定 ...]メニューを選択すると、設定用のダイアロ ーグボックスが表示されます。

「自動調節」機能をオンにしておくと、二値化モードは以下のように設定されます。 閾値の点が半分以上の時「明点」と「暗点」を表示 閾値の点が半分未満の時「明点」と「暗点」の内、点の数が多い方を表示 なお、二値化モードを手動で変更すると、自動調節機能はオフになります。

#### 5) 表示条件の保存と再現

今の表示位置や拡大率などの情報を保存しておいて、後で呼び出すことができます。

表示条件の保存と再現 [ドットビューからの操作]

| 左キー+上キー+下キー | 表示条件の保存 |
|-------------|---------|
| 右キー+上キー+下キー | 表示条件の再現 |

3-4 ステータスの表示

ステータス表示では、現在の表示範囲や拡大率など、BmpViewの様々な設定情報が点字で 表示されます。また、ステータス表示には3種類のページがあります。 ステータス情報の表示・ページに移動には以下のように操作します。

#### ステータス情報を表示

| ステータスキー + 親指キー     | ステータス情報のオン/オフ  |
|--------------------|----------------|
| ステータスキー + 親指キーを長く押 | ステータス情報を表示     |
| した状態               |                |
| 左キーまたは右キー          | ステータス情報のページに移動 |

# 1ページ目

# ステータス情報(1)

| 1行目 | 「ステータス1」              |
|-----|-----------------------|
| 2行目 | 位置情報                  |
| 3行目 | 「X nnnn」…ウィンドウ内での左右位置 |
|     | 「Y nnnn」…ウィンドウ内での上下位置 |
|     | オーバービューモードの時          |
|     | ビュースコープの左上位置          |
|     | その他                   |
|     | 表示範囲の左上の位置            |
| 4行目 | 拡大率                   |
|     | 「D nn」                |
|     | 拡大率(点図の1ドットに対応する画面上の  |
|     | ピクセル数)                |
| 5行目 | 表示モード                 |
|     | 「B」…ビットマップ情報表示モード     |
|     | 「V」…オーバービューモード        |
|     | 「H」…オーバービューモード        |
|     | (ビュースコープ=オフ)          |
|     |                       |

2ページ目

その他(ステータス情報2)

| 1行目 | 「ステータス2」(タイトル)        |  |
|-----|-----------------------|--|
| 2行目 | 位置情報                  |  |
| 3行目 | 「X nnnn」ウィンドウ内での左右位置  |  |
|     | 「Y nnnn」ウィンドウ内での上下位置  |  |
|     | オーバービューモード時           |  |
|     | ビュースコープの右下位置          |  |
|     | その他                   |  |
|     | 表示範囲の右下位置             |  |
| 4行目 | ビットマップ情報の大きさ          |  |
| 5行目 | 「BX nnnn」…ビットマップ情報の横幅 |  |
|     | 「BY nnnn」…ビットマップ情報の高さ |  |

# 3ページ目

# スクロール幅の設定

# 矢印キーを押した時表示範囲がスクロールするドット数を指定します。

| 1行目 | 「スクロール幅」 (タイトル)      |
|-----|----------------------|
| 2行目 | スクロール幅の設定値           |
| 3行目 | 「SX nnnn」…横方向のスクロール幅 |
|     | 「SY nnnn」…縦方向のスクロール幅 |

| 上キー    | 縦横のスクロール幅を1 ドットに設定 |
|--------|--------------------|
| センターキー | 縦横のスクロール幅を点図表示部の   |
|        | 半分の大きさに設定(起動時の設定)  |
| 下キー    | 縦横のスクロール幅を点図表示部の   |
|        | 大きさに設定             |
| 方向キー   | 縦横のスクロール幅を変更       |

スクロール幅設定値の変更

点図ディスプレイ用ソフトウェア取扱説明書 製品番号: GView Ver.4.0 2010年 5月1日作成

# **く** ケージーエス株式会社

〒355-0321 埼玉県比企郡小川町小川1004 TEL:0493(72)7311 FAX:0493(72)7337 e-Mail:info@kgs-jpn.co.jp URL:www.kgs-jpn.co.jp